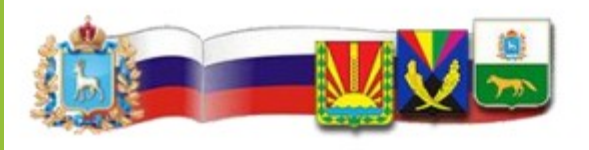

Северное управление министерства образования и науки Самарской области Государственное бюджетное учреждение дополнительного профессионального образования Самарской области «Сергиевский Ресурсный центр»

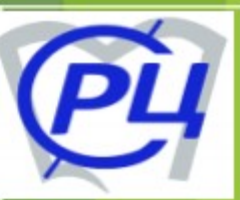

## Инструкция для участников видео-конференций с использованием Zoom

2020г.

### Приглашенные участники могут быть как зарегистрированными, так и незарегистрированными пользователями.

Для входа в zoom конференцию необходимо получить приглашение – ссылку или идентификатор и пароль от организатора.

Рассмотрим варианты входа и настройки:

- 1. Войти в zoom конференцию без регистрации(через приложение для ПК)
- 2. Вход в zoom зарегистрированного пользователя
- 3) Вход в zoom на смартфонах и планшетах) Android и iPhone
- 4) Вход через браузер(не зарегистрированного пользователя)
- 5) Настройки звука в приложении для ПК.

- Можно использовать браузер(но рекомендуем приложение)
- Для участия в конференции организованной в сервисе Zoom (<u>https://zoom.us/</u>) через приложение с компьютера, установите и запустите Zoom.

(https://zoom.us/download)

Центр загрузок

Загрузить дл

#### Клиент Zoom для конференций

Клиент веб-браузера загружается автоматически при запуске или входе в первую конференцию Zoom, а также доступен для загрузки вручную здесь.

Загрузить

Версия 5.0.2 (24046.0510)

# 1.Войти в zoom конференцию без регистрации (через приложение для ПК)

Для входа без регистрации на компьютере кликните - "Войти в конференцию".

| 🛋 Облачные конференции Zoom    | <u></u> 2 | × |
|--------------------------------|-----------|---|
| zoom                           |           |   |
| Войти в конференцию<br>Войти в |           |   |
| Версия:                        |           |   |

В открывшейся форме, укажите идентификатор (1). Получите его у организатора, пригласившего вас. Во втором поле (2), наберите имя которое вы будете использовать. Оно будет видно остальным участникам.

### Zoom Подключиться к конференции Укажите идентификатор конференции ... 🙂 2 Введите ваше имя Запомнить мое имя для будущих конференций Не подключать звук Выключить мое видео Войти Отмена

Отмечено галочкой – "Запомнить имя для будущих конференций". Если не хотите попасть в кадр сразу при подключении — отметьте галочкой опцию – "Выключить моё видео". Когда поля заполнены, активируется кнопка – "Войти". Кликните по ней для входа в zoom без регистрации.

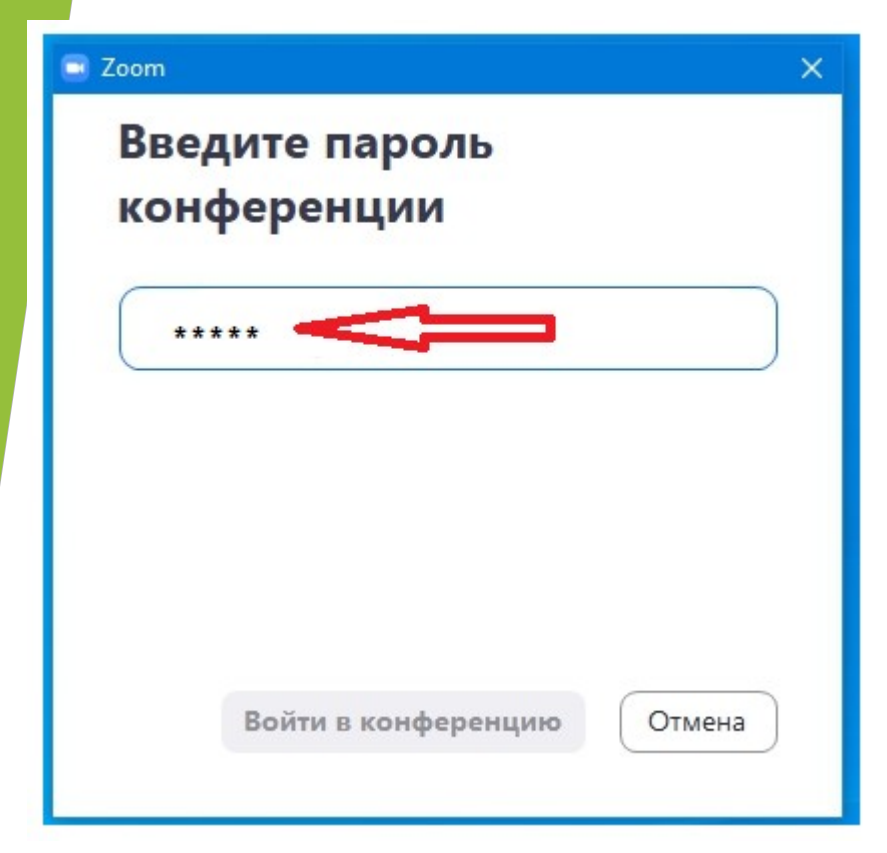

Потребуется набрать пароль, который предоставил организатор и кликнуть – "Войти в конференцию".

Вы вошли.

### 2. Вход в zoom зарегистрированного пользователя

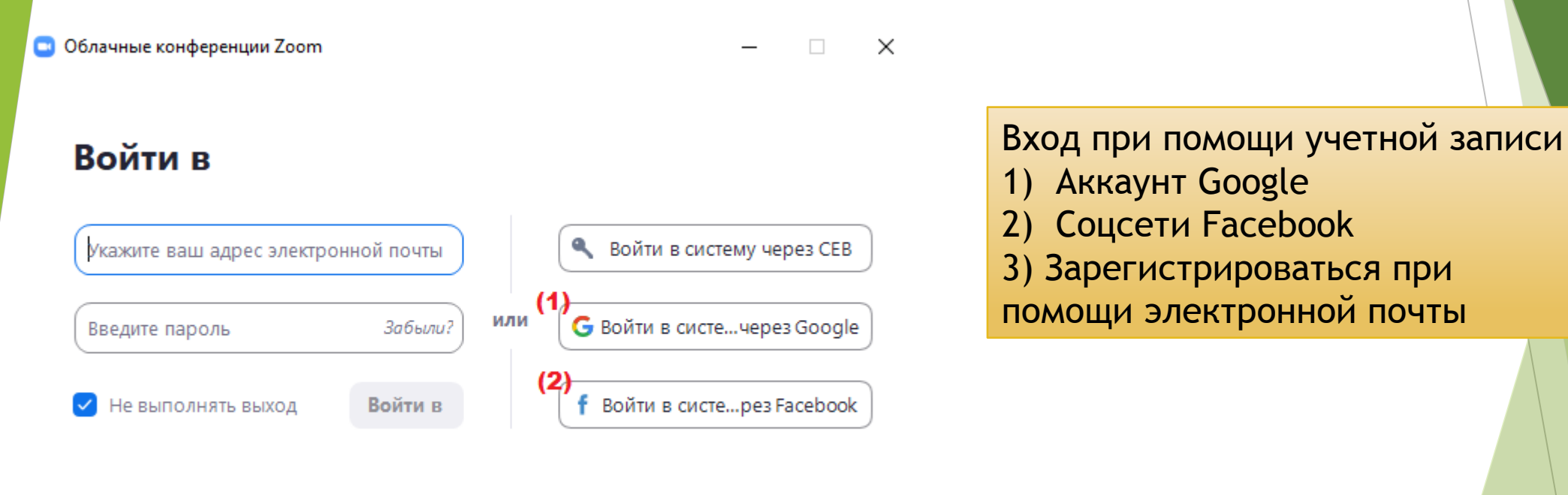

< Назад

(3) Зарегистрироваться бесплатно

### Вы вошли в свой аккаунт zoom.

Чтобы войти в конференцию через zoom нажмите кнопку "Войти", если вас пригласили по идентификатору.

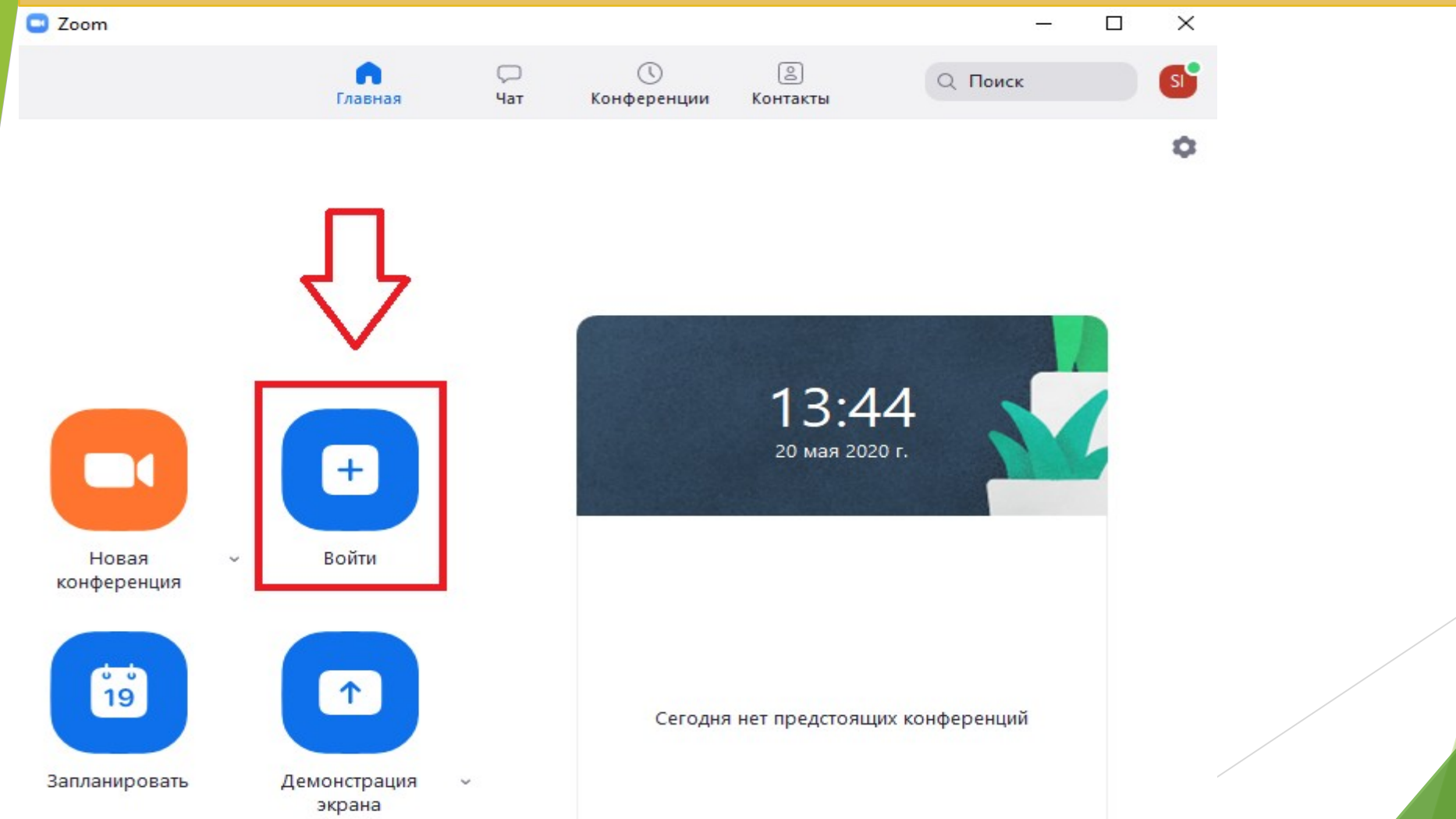

В открывшейся форме введите идентификатор (1), проверьте имя (2) и нажмите кнопку "Войти" (3).

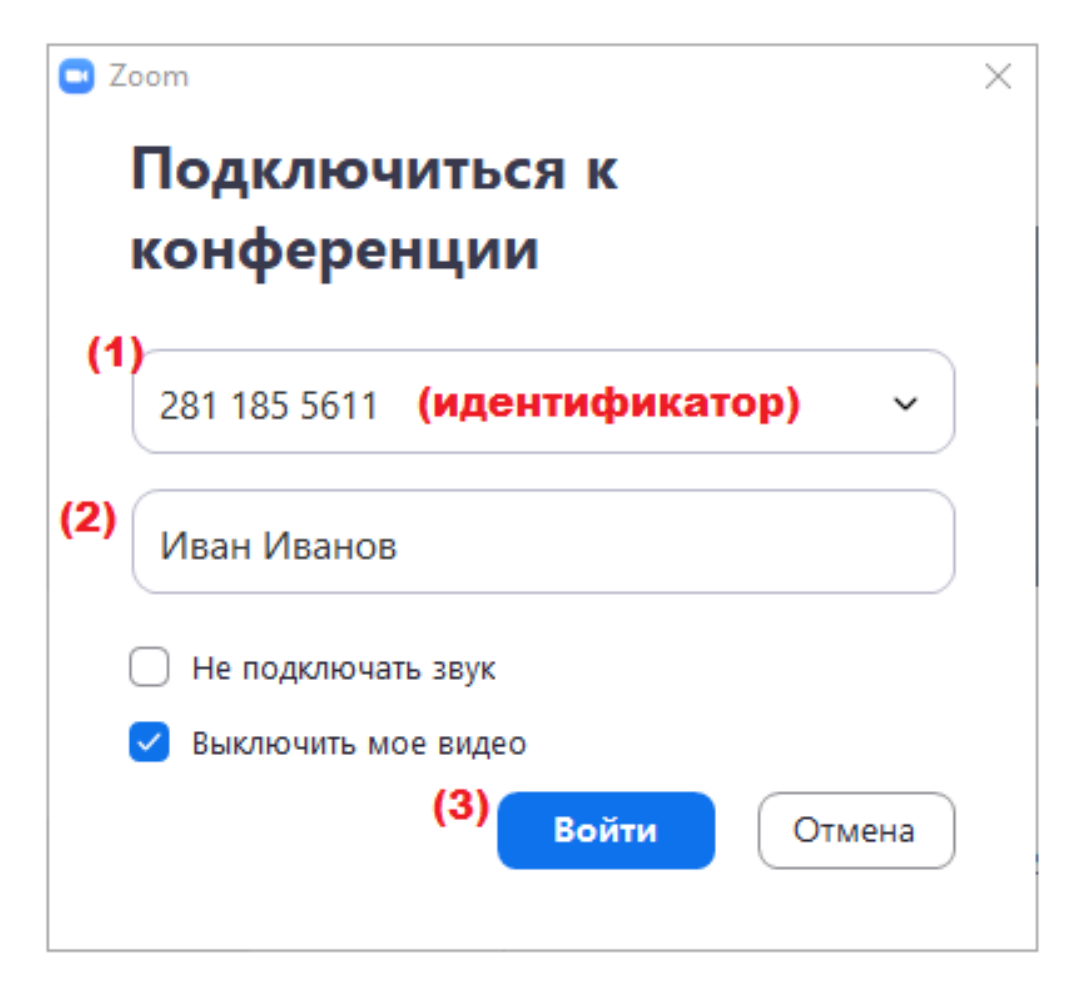

## Введите пароль в первое поле (1) и кликните "Войти в конференцию" (2).

| Славная Чат Конферен Контакты С Поиск<br>Главная Чат Конферен Контакты С Поиск<br>Соот<br>Введите пароль<br>конференции<br>Спровь конференции<br>Спровь конференции<br>Соот<br>Строва<br>Соот<br>Соот<br>Соот<br>Соот<br>Сароль конференции<br>Статородь<br>Соот<br>Сароль конференции<br>Соот<br>Соот<br>Соот<br>Сароль конференции<br>Соот<br>Соот<br>Сароль конференции<br>Соот<br>Соот<br>Соот<br>Сароль конференции<br>Соот<br>Соот<br>Соо                                                                   |   |       | 32 <del>-</del> 33 |       |       |           |       |                 |        |          |                   |           |       | Zoom   |
|----------------------------------------------------------------------------------------------------|---|-------|--------------------|-------|-------|-----------|-------|-----------------|--------|----------|-------------------|-----------|-------|--------|
| Соти<br>Конференция<br>Конференция<br>Соти<br>Соти<br>Сот |   |       |                    | Поиск | C     | <br>такты | Конт  | <u></u><br>ерен | Конф   | С<br>Чат | <b>Г</b> лавная   |           |       |        |
| Сонференция<br>Новая<br>Конференция<br>Войти<br>Запланировать<br>Демонстрация                                                                                                    | 1 |       |                    |       |       |           |       |                 |        | _        |                   |           |       |        |
| Введите пароль<br>конференции<br>новая конференции<br>новая конференции<br>войти<br>Войти<br>Запланировать Демонстрация                                                                                                    |   |       |                    |       |       |           |       |                 | m      | 🖃 Zo     |                   |           |       |        |
| Конференции<br>Новая<br>Конференция<br>Войти<br>Войти<br>Запланировать<br>Демонстрация                                                                                                    |   |       |                    |       | ль    | ipo,      | па    | ите             | вед    | E        |                   |           |       |        |
| Новая конференция       Войти         Новая конференция       Войти         1       ******         1       ******         1       ******         1       ******         1       ******         1       ******         1       ******         1       ******         1       ******         1       ******         1       ******         1       ******         1       ******         1       ******         1       ******         1       ******         1       ******         1       ******         1       ******         1       ******         1       ******         1       ******         1       ******         1       ******         1       ******         1       ******         1       ******         1       ******         1       ******         1       *******         1       ************************************                                                                                                    |   |       |                    |       |       | ции       | ehl   | ep              | онф    | ŀ        |                   |           |       |        |
| Новая Конференция Войти<br>Конференция Войти<br>19<br>Запланировать Демонстрация                                                                                                    |   |       |                    |       | _     | и ——      | енции | онфер           | Тароль |          | +                 | 1         |       |        |
| Новая Конференция Войти<br>19<br>Запланировать Демонстрация                                                                                                    |   |       |                    |       |       | _         | -     |                 |        |          |                   |           |       |        |
| Странировать Демонстрация Стмена                                                                                                    |   |       |                    |       |       |           |       |                 |        |          | юйти              |           | я     | Нов    |
| 19<br>Запланировать Демонстрация Отмена                                                                                                    |   |       |                    |       |       |           |       |                 |        |          |                   |           |       |        |
| 19         2         Войти в конференцию         Отмена           Запланировать         Демонстрация         Отмена                                                                                                    |   |       |                    |       |       |           |       |                 |        |          |                   |           |       | 6      |
| Запланировать Демонстрация                                                                                                    |   | тмена | От                 | ию    | ерени | онфе      | ивк   | Войт            | 0      |          | <b>↑</b>          |           |       | 19     |
| запланировать демонстрация                                                                                                    |   |       | <u> </u>           |       |       |           |       |                 | -      |          |                   | 0.014     |       |        |
| экрана                                                                                                    |   |       |                    |       |       |           |       |                 |        | L        | нстрация<br>срана | демс<br>Э | овать | аплани |
| экрана                                                                                                    |   |       |                    |       |       |           |       |                 |        |          | нстрация<br>срана | Демо<br>Э | овать | аплани |
|                                                                                                    |   |       |                    |       |       |           |       |                 |        |          |                   |           |       |        |
|                                                                                                    |   |       |                    |       |       |           |       |                 |        |          |                   |           |       |        |

| Войти в аудиоконференцию                                                   | ×              |                                                                                                    |
|----------------------------------------------------------------------------|----------------|----------------------------------------------------------------------------------------------------|
|                                                                            |                | При подключении выйдет<br>данное окно.                                                                                      |
| Войти с использованием звука компьют<br>Проверить динамик и микрофон       | epa            | Можно проверить динамик и<br>микрофон.                                                                                      |
|                                                                            |                |                                                                                                    |
| Автоматически входить в аудиоконференцию с компьютер<br>конференцию        | ра при входе в |                                                                                                    |
| Проверка динамика                                                          |                |                                                                                                    |
| ripodepita Arritani                                                        |                | Проверка микрофона                                                                                                    |
| Слышите ли вы рингтон?                                                     | Скажите        | Проверка микрофона<br>что-нибудь и подождите, слышите<br>ли вы воспроизведение?                                             |
| Слышите ли вы рингтон?<br>Да Нет                                           | Скажите        | Проверка микрофона<br>что-нибудь и подождите, слышите<br>ли вы воспроизведение?<br>Да Нет                                   |
| Слышите ли вы рингтон?<br>Да Нет<br>намик 1: Динамики (Realtek(R) Audio) ~ | Скажите        | Проверка микрофона<br>что-нибудь и подождите, слышите<br>ли вы воспроизведение?<br>Да Нет<br>1: Микрофон (2- Webcam C170) ~ |

# 3) Вход в zoom на смартфонах и планшетах) Android и iPhone

Для телефонов на Android <a href="https://play.google.com/store/apps/details?id=us.zoom.videomeetings&hl=ru">https://play.google.com/store/apps/details?id=us.zoom.videomeetings&hl=ru</a> Для телефонов iPhone

•https://apps.apple.com/ru/app/zoom-cloud-meetings/id546505307

\*Удобнее воспользоваться поиском в соответствующих магазинах приложений по слову «ZOOM».

Чтобы подключиться к созданной онлайн-конференции на платформе Zoom через смартфон или планшет, достаточно запустить программу Zoom, выбрать пункт "Войти в конференцию". И ввести данные для входа конференции (идентификатор, Ваше имя и пароль). Если у вас есть персональная ссылка, можно использовать ее.

(Аналогично инструкциям для ПК)

### 4) Вход через браузер(не зарегистрированного пользователя)

 $\odot$ A https://zoom.us/  $\rightarrow$ ŵ

ZOOr

РЕШЕНИЯ -

ВОЙТИ В КОНФЕРЕНЦИЮ ТАРИФНЫЕ ПЛАНЫ И ЦЕНЫ

ОРГАНИЗОВАТЬ КОНФЕРЕНЦИЮ -ВОЙТИ В СИСТЕМУ ЗАРЕГИСТРИРУЙТЕСЬ БЕСПЛАТНО

Мы разработали ресурсы, чтобы помочь вам в это сложное время. Нажмите здесь, чтобы узнать больше.

Zoom: лидер в сфере конференцрешений согласно отчетам Gartner Magic Quadrant, 2019 г.

Введите ваш рабочий адрес электронной і

Gartner.

Бесплатная регистрация

Ознакомьтесь с нашей Политикой конфиденциальности.

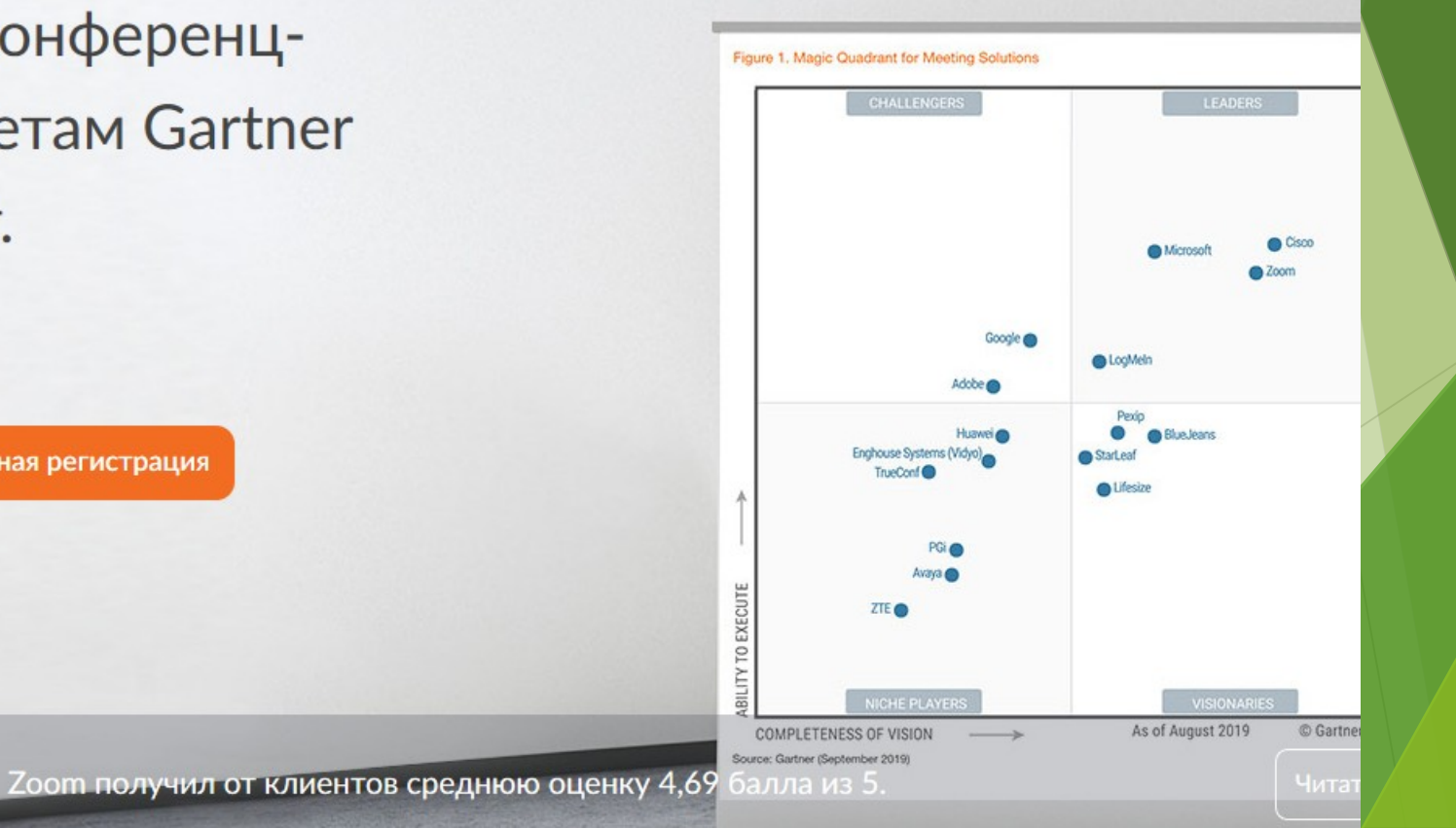

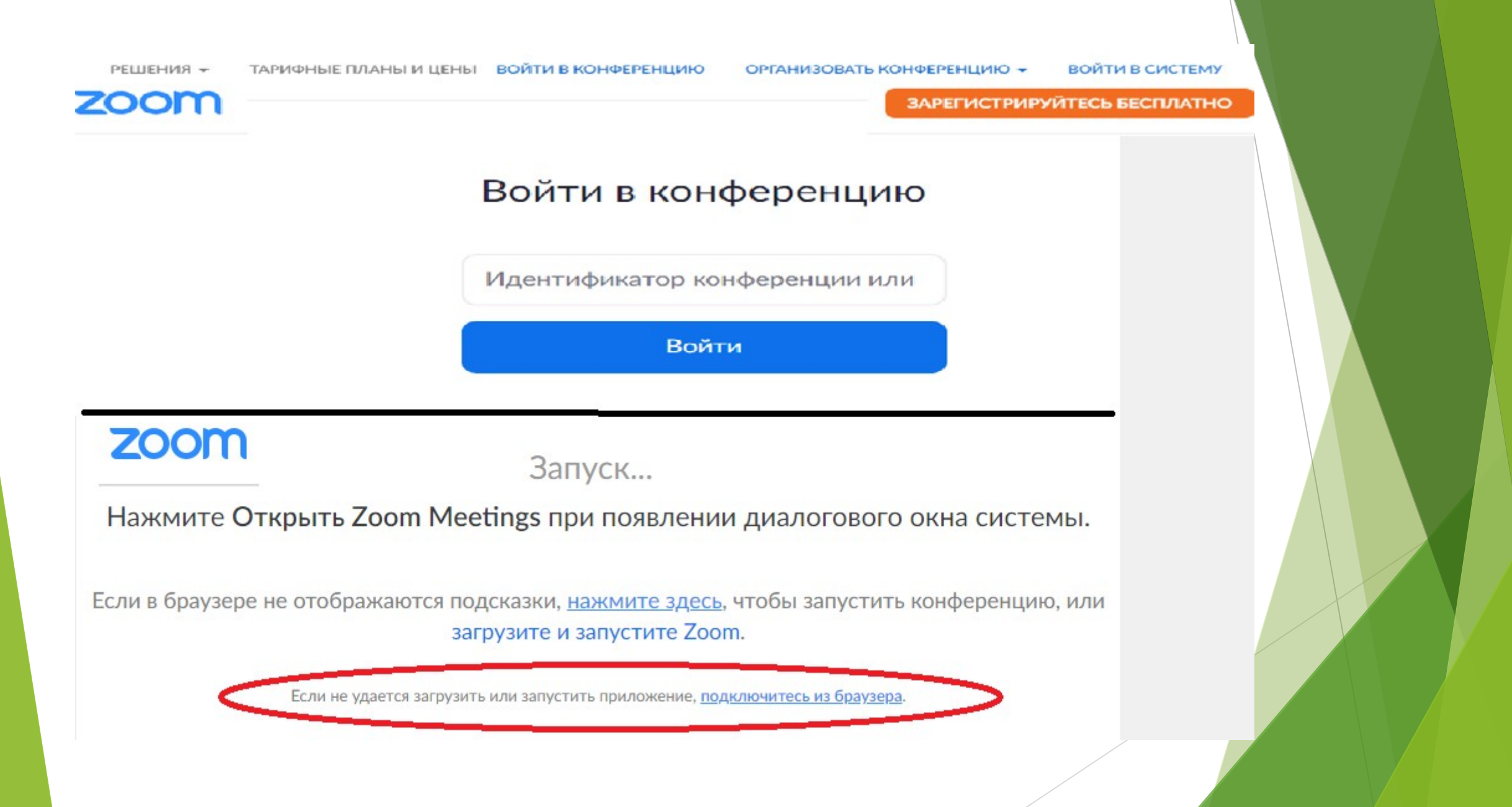

### Введите ваше имя и проверочный код

Join a Meeting

Ваше имя

Иванов Иван Введите Ваше имя

Введите проверочный код

peagn

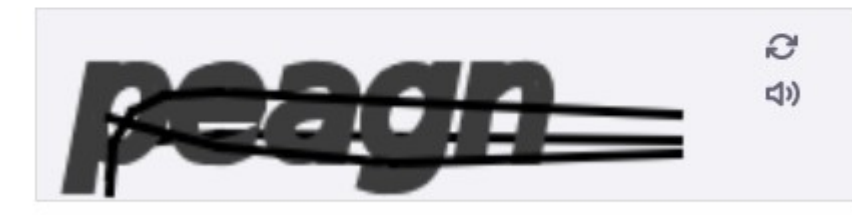

Войти

Введите пароль конференции и нажмите «Войти»

#### Join a Meeting

Пароль конференции

Пароль конференции

Войти

| При необходимости использовать микрофон, нажать кнопку «включить звук» (1) и кнопку «разрешить» (2).<br>Для взаимодействия с организаторами и участниками можно |                      |
|----------------------------------------------------------------------------------------------------|----------------------|
| BOCHO/IB3OBaTBCA Чатом. (3)                                                                                                    | ☆<br>»               |
|                                                                                                    | говорит:             |
| (1)<br>С С С С С С С С С С С С С С С С С С С                                                                                                     | Выйти из конференции |

### 5) Настройки звука в приложении для ПК.

При возникновении проблемы со звуком.

Рекомендуем при включении приложения пройти в настройки звука и все проверить!

| Настройки                      | ×                                                                                                    |  |
|--------------------------------|----------------------------------------------------------------------------------------------------|--|
| Общие                          | Динамик Проверить Динамики (Bealtek(B) Audio)                                                                                                    |  |
| Звук                           | Выходной уровень:                                                                                                    |  |
| Демонстрация экрана<br>Чат     | Громкость: « — • • • Настройки                                                                                                    |  |
| Виртуальный фон<br>Запись      | Микрофон Проверить Микрофон (2- Webcam C170) ~<br>Входной уровень:                                                                                                    |  |
| Профиль                        |                                                                                                    |  |
| Статистика<br>Сочетания клавиш | Использовать отдельное звуковое устройство для одновременного воспро                                                                                                    |  |
| Специальные<br>возможности     | <ul> <li>Автоматически входить в аудиоконференцию с компьютера при входе в кон</li> <li>Отключить звук моего микрофона при подключении к конференции</li> <li>Нажмите и удерживайте клавишу ПРОБЕЛ, чтобы временно включить свой з</li> <li>Синхронизировать кнопки гарнитуры</li> </ul> |  |